## **GESTIONE SERVIZI**

E' possibile attivare nuovi servizi ApplO all'interno di Cityware Online, o consultare i servizi già attivi presso l'ente, accedendo alla funzione **Amministrazione del Sistema/App.IO/Gestione Servizi**.

Accedendo alla funzione di menu indicata, viene visualizzata la lista dei servizi già attivi, con la possibilità di filtrarli per i campi di interesse:

- Nome Servizio;
- ID Servizio;
- Agente Trasmissione;
- Utente Modifica;
- Data modifica;
- abilitato/disabilitato.

| what proget                                                         |                                        |                     |             |                       |             |
|---------------------------------------------------------------------|----------------------------------------|---------------------|-------------|-----------------------|-------------|
| Nome Servizio                                                       | ID Servizio                            | Agente Trasmissione | Utente mod. | Data mod.             | Dis.        |
|                                                                     |                                        | ~                   |             |                       | Abilitato 💙 |
| Comunicazione accettazione/diniego domanda di partecipazione        | x0000000000000000000000000000000000000 | APP_IO              | italsoft    | 16:08:00 - 31/01/2025 | -           |
| Comunicazione annullamento licenza/autorizzazione Mercato           | X0000000000000000000000000000000000000 | APP_IO              | italsoft    | 16:08:00 - 31/01/2025 |             |
| Comunicazione avvenuta protocollazione                              | x0000000000000000000000000000000000000 | APP_IO              | italsoft    | 16:08:00 - 31/01/2025 |             |
| Comunicazione numero assenze Mercato                                | x0000000000000000000000000000000000000 | APP_IO              | italsoft    | 16:08:00 - 31/01/2025 |             |
| Comunicazione per annullamento Mercato                              | X0000000000000000000000000000000000000 | APP_IO              | italsoft    | 16:08:00 - 31/01/2025 |             |
| Comunicazione per annullamento manifestazione                       | x0000000000000000000000000000000000000 | APP_IO              | italsoft    | 16:08:00 - 31/01/2025 |             |
| Comunicazione per scelta posteggio Fiera                            | x0000000000000000000000000000000000000 | APP_IO              | italsoft    | 16:08:00 - 31/01/2025 |             |
| Comunicazione per scelta posteggio Mercato                          | X0000000000000000000000000000000000000 | APP_IO              | italsoft    | 16:08:00 - 31/01/2025 |             |
| ✔ Comunicazione per Variazione viabilità                            | 20000000000000000000000000000000000000 | APP_IO              | italsoft    | 16:08:00 - 31/01/2025 |             |
| Comunicazione posizione graduatoria Fiera                           | x0000000000000000000000000000000000000 | APP_IO              | italsoft    | 16:08:00 - 31/01/2025 |             |
| Comunicazione posizione graduatoria Mercato                         | X0000000000000000000000000000000000000 | APP_IO              | italsoft    | 16:08:00 - 31/01/2025 |             |
| Comunicazione scadenza licenza/autorizzazione Mercato               | x0000000000000000000000000000000000000 | APP_IO              | italsoft    | 16:08:00 - 31/01/2025 |             |
| Messaggio accettazione/rifiuto richiesta partecipazione a concorso  | X0000000000000000000000000000000000000 | APP_IO              | italsoft    | 16:08:00 - 31/01/2025 |             |
| Messaggio avviso scadenza pagamento TARI                            | x0000000000000000000000000000000000000 | APP_IO              | italsoft    | 16:08:00 - 31/01/2025 |             |
| Messaggio comunicazione emissione avviso di accertamento            | x0000000000000000000000000000000000000 | APP_IO              | italsoft    | 16:08:00 - 31/01/2025 |             |
| Messaggio comunicazione graduatoria                                 | X0000000000000000000000000000000000000 | APP_IO              | italsoft    | 16:08:00 - 31/01/2025 |             |
| Messaggio comunicazione richiesta integrazione documentale          | x0000000000000000000000000000000000000 | APP_IO              | italsoft    | 16:08:00 - 31/01/2025 |             |
| Messaggio comunicazione tassa pagamento TARI                        | x0000000000000000000000000000000000000 | APP_IO              | italsoft    | 16:08:00 - 31/01/2025 |             |
| Messaggio comunicazione votazione raggiunta nella prova             | X0000000000000000000000000000000000000 | APP_IO              | italsoft    | 16:08:00 - 31/01/2025 |             |
| Messaggio di invito a ritirare la tessera elettorale                | x0000000000000000000000000000000000000 | APP_IO              | italsoft    | 16:08:00 - 31/01/2025 |             |
| Messaggio invito alla partecipazione ai corsi per il personale      | X0000000000000000000000000000000000000 | APP_IO              | italsoft    | 16:08:00 - 31/01/2025 |             |
| Messaggio per scadenza carta dEidentita                             | X0000000000000000000000000000000000000 | APP_IO              | italsoft    | 16:08:00 - 31/01/2025 |             |
| Messaggio richiesta contatto per verifiche tributarie               | x0000000000000000000000000000000000000 | APP_IO              | italsoft    | 16:08:00 - 31/01/2025 |             |
| OSAP Messaggio avvenuta presa in carico della Pratica               | X0000000000000000000000000000000000000 | APP_IO              | italsoft    | 16:08:00 - 31/01/2025 |             |
| ØSAP Messaggio di chiusura positiva/negativa della pratica          | X0000000000000000000000000000000000000 | APP_IO              | italsoft    | 16:08:00 - 31/01/2025 |             |
| OSAP Messaggio di emissione richiesta integrazioni                  | x0000000000000000000000000000000000000 | APP_IO              | italsoft    | 16:08:00 - 31/01/2025 |             |
| OSAP Messaggio di irricevibilità della pratica presentata           | X0000000000000000000000000000000000000 | APP_IO              | italsoft    | 16:08:00 - 31/01/2025 |             |
| OSAP Messaggio di richiesta pagamento diritti di segreteria pratica | x0000000000000000000000000000000000000 | APP_IO              | italsoft    | 16:08:00 - 31/01/2025 |             |
| OSAP messaggio di richiesta pagamento degli oneri                   | 10000000000000000000000000000000000000 | APP IO              | italsoft    | 16:08:00 - 31/01/2025 | •           |

Per attivare un nuovo servizio AppIO, è sufficiente cliccare il bottone "Nuovo", posto in alto a destra nella schermata di elenco dei servizi attivi.

Si apre la maschera di inserimento dei dati relativi al nuovo servizio:

| Servicial Notifica Eropat                                                                                                    |               |
|----------------------------------------------------------------------------------------------------|---------------|
| UUID Servicio Nome Servicio*                                                                                                    | R<br>Aggiungi |
| Das Principal Autorization                                                                                                    | Altra Ricerca |
| Agente Trasmissione* V                                                                                                    | •             |
| i Diserviso pipilo                                                                                                    | Torna Elenco  |
| Chuve secondara Chuve secondara Chuve secondar |               |
| Time To Live Messaggio* Ablita Messaggio pagamenti Diabilita Servito D                                                                                                    |               |
| Oggetto Oggetto                                                                                                    |               |
|                                                                                                    |               |
|                                                                                                    |               |
|                                                                                                    |               |
|                                                                                                    |               |
|                                                                                                    |               |
|                                                                                                    |               |
| 4                                                                                                    |               |
|                                                                                                    |               |
|                                                                                                    |               |
|                                                                                                    |               |
|                                                                                                    |               |
|                                                                                                    | ••            |
|                                                                                                    |               |
|                                                                                                    |               |

Compilare i campi come segue:

- NOME SERVIZIO: Inserire il nome del servizio che si sta attivando. Il nome riportato all'interno dell'applicativo deve ricalcare il nome del servizio attivato all'interno della piattaforma;
- AGENTE TRASMISSIONE: Selezionare la voce corrispondente al tipo di servizio attivato:
  - <u>APP\_IO:</u> Genera una comunicazione colloquiando direttamente con la piattaforma PagoPA;
  - <u>FTP\_MPAY</u>: Comunica con la piattaforma regionale delle Marche in modalità asincrona, tramite trasferimento dati. (TALE MODALITA' E' DEPRECATA)
  - <u>IO\_SERVICE</u>: Comunica con la piattaforma regionale delle Marche in modalità sincrona, tramite trasferimento dati.
- ID SERVIZIO APP.IO: Inserire l'ID del servizio rilasciato in fase di registrazione dello stesso all'interno della piattaforma https://selfcare.pagopa.it/
- CHIAVE PRIMARIA: Inserire la chiave primaria del servizio, fornita in fase di registrazione all'interno della piattaforma;
- CHIAVE SECONDARIA: Inserire la chiave secondaria del servizio, fornita in fase di registrazione all'interno della piattaforma;
- **CONTROLLO IN INVIO:** Scegliere la modalità di verifica dell'eventuale iscrizione del codice fiscale selezionato come destinatario, nella piattaforma AppIO:
  - <u>getProfile</u>: Controllo puntuale sul codice fiscale destinatario interrogando la piattaforma PagoPA. <u>N.B. Questa modalità è valida per tutti gli enti</u>;
  - <u>gedSubscriptionFeed</u>: Controllo massivo del codice fiscale destinatario, su banca dati dell'Ente. <u>N.B. Utilizzabile solo da Amministrazioni centrali Es. Ministeri, Ag. Entrate ecc.</u>
- TIME TO LIVE MESSAGGIO: Parametro tecnico Indicare di default un valore minimo di 3600;
- ABILITA MESSAGGIO PAGAMENTI: Inserire il flag solo se il servizio specifico afferisce anche a pagamenti online;
- **DISABILITA SERVIZIO:** Inserendo il flag, viene bloccato l'utilizzo del servizio specifico, non permettendo di usufruirne.

## **SEZIONE TEMPLATE:**

- **OGGETTO:** Inserire un modello di riferimento per l'oggetto che può essere utilizzato per l'invio delle comunicazioni al cittadino tramite il servizio AppIO. <u>N.B. Il campo è facoltativo;</u>
- **CONTENUTO:**Inserire un modello di riferimento per compilare il contenuto del messaggio da inviare al cittadino tramite il servizio AppIO. E' possibile formattare il messaggio secondo le

specifiche PagoPA grazie all'editor integrato che garantisce la conformità al formato Markup.

**N.B.** I modelli di oggetto e contenuto potranno essere utilizzati opzionalmente nelle funzioni puntuali o massive di invio, o dalla procedure integrate. Per questo motivo sono disponibili anche delle parole "Segnaposto" (Es. <Luogo>), che potranno essere sfruttate nei casi di invio massivo, secondo l'esigenza dell'utente che opera.

From: https://wiki.nuvolaitalsoft.it/ - wiki

Permanent link: https://wiki.nuvolaitalsoft.it/doku.php?id=guide:appio:gestione\_servizi&rev=1740755634

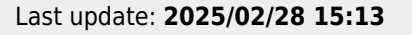

wiki - https://wiki.nuvolaitalsoft.it/

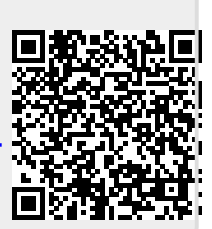